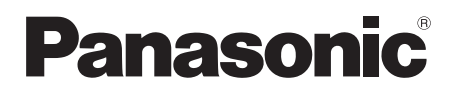

# Istruzioni per l'uso <Versione Completa> Sistema Speaker Wireless Modello N. SC-ALL8

SC-ALL8 SC-ALL8

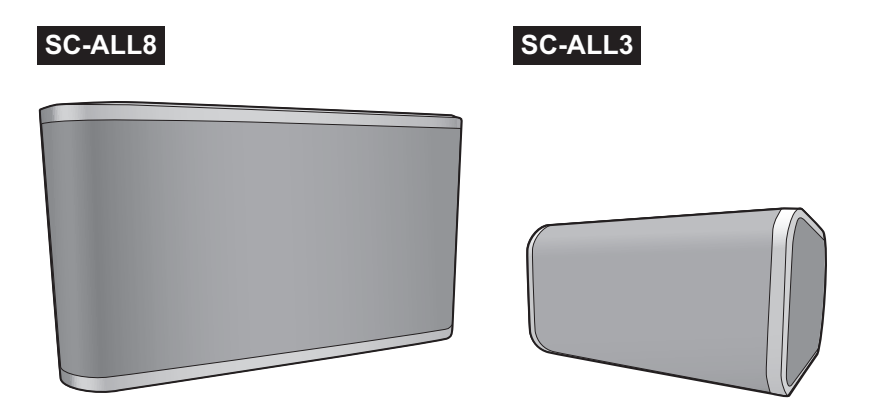

La ringraziamo dell'acquisto di questo prodotto.

Leggere attentamente queste istruzioni prima di utilizzare il presente prodotto, e conservare questo manuale per usi futuri.

# Indice

| Accessori                              |    |
|----------------------------------------|----|
| Cura dell'unità                        | 4  |
| Guida ai comandi                       | 5  |
| Illuminazione dell'indicatore          | 6  |
| sc-All3 Installazione                  | 9  |
| Connessioni                            | 10 |
| Impostazioni di rete                   | 12 |
| Riproduzione di musica                 | 20 |
| Aggiornamento del firmware             |    |
| Altre operazioni                       |    |
| sc-ALL8 Fissaggio a parete (opzionale) |    |
| Risoluzione dei problemi               | 30 |
| Specifiche                             | 33 |
|                                        |    |

#### Come usare questo manuale

Cliccare/Toccare questa icona per passare a "Indice".

 Le pagine a cui fare riferimento sono indicate come "→ ○○". É possibile passare alla pagina corrispondente cliccando/toccando questo.

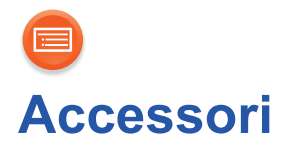

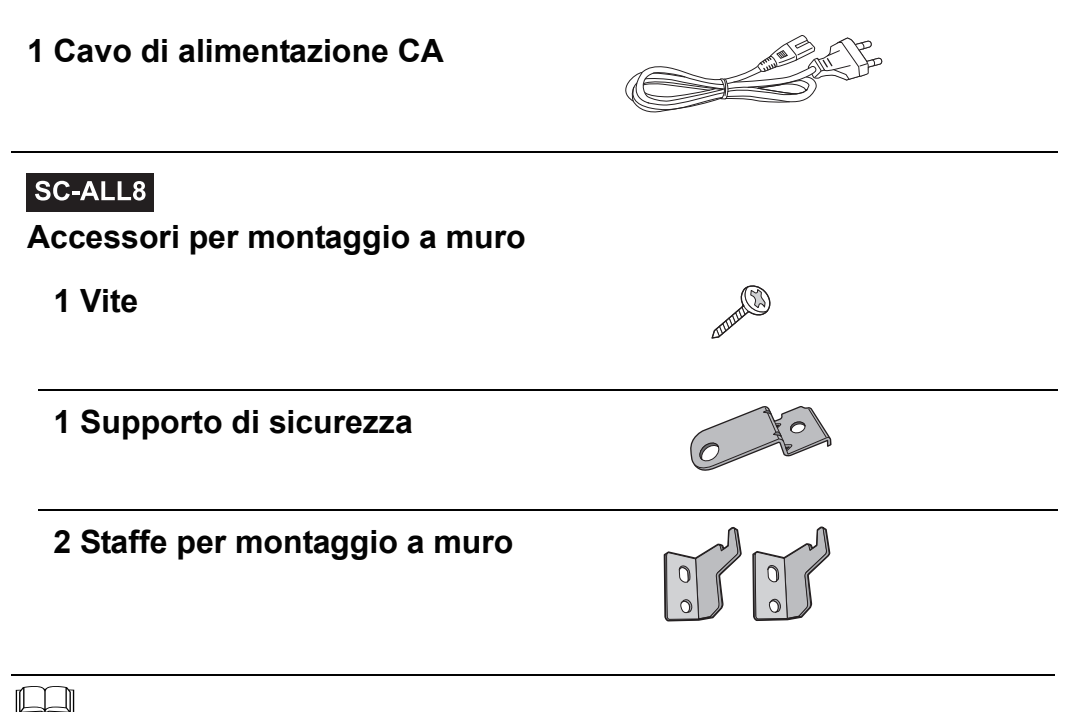

• Non utilizzare il cavo di alimentazione CA per altri apparecchi.

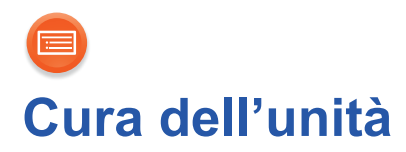

Pulire questa unità con un panno asciutto e morbido.

- Quando si puliscono le coperture degli altoparlanti, utilizzare un panno fine. Non utilizzare tessuti o altri materiali che possano lasciare residui. Piccoli residui potrebbero rimanere incastrati all'interno della copertura dell'altoparlante.
- Non utilizzare mai alcol, solventi per vernici o benzina per pulire questa unità.
- Prima di utilizzare panni chimici, leggere con attenzione le relative istruzioni.

# Quando si smaltisce o si cede l'unità

L'unità può mantenere memorizzate al proprio interno le impostazioni relative all'utente. Se si smaltisce o si cede questa unità, seguire la procedura indicata per ripristinare le impostazioni di fabbrica, cancellando le impostazioni effettuate dall'utente.

- (→ 30, "Per ripristinare tutte le impostazioni predefinite in fabbrica")
- Nella memoria di questa unità può essere registrato lo storico delle operazioni effettuate.

#### Smaltimento di vecchie apparecchiature Solo per Unione Europea e Nazioni con sistemi di raccolta e smaltimento

Questo simbolo sui prodotti, sull'imballaggio e/o sulle documentazioni o manuali accompagnanti i prodotti indica che i prodotti elettrici, elettronici non devono essere buttati nei rifiuti domestici generici.

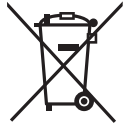

Per un trattamento adeguato, recupero e riciclaggio di vecchi prodotti vi invitiamo a portarli negli appositi punti di raccolta secondo la legislazione vigente nel vostro paese. Con uno smaltimento corretto, contribuirete a salvare importanti risorse e ad evitare i potenziali effetti negativi sulla salute umana e sull'ambiente.

Per ulteriori informazioni su raccolta e riciclaggio, vi invitiamo a contattare il vostro comune.

Lo smaltimento non corretto di questi rifiuti potrebbe comportare sanzioni in accordo con la legislazione nazionale.

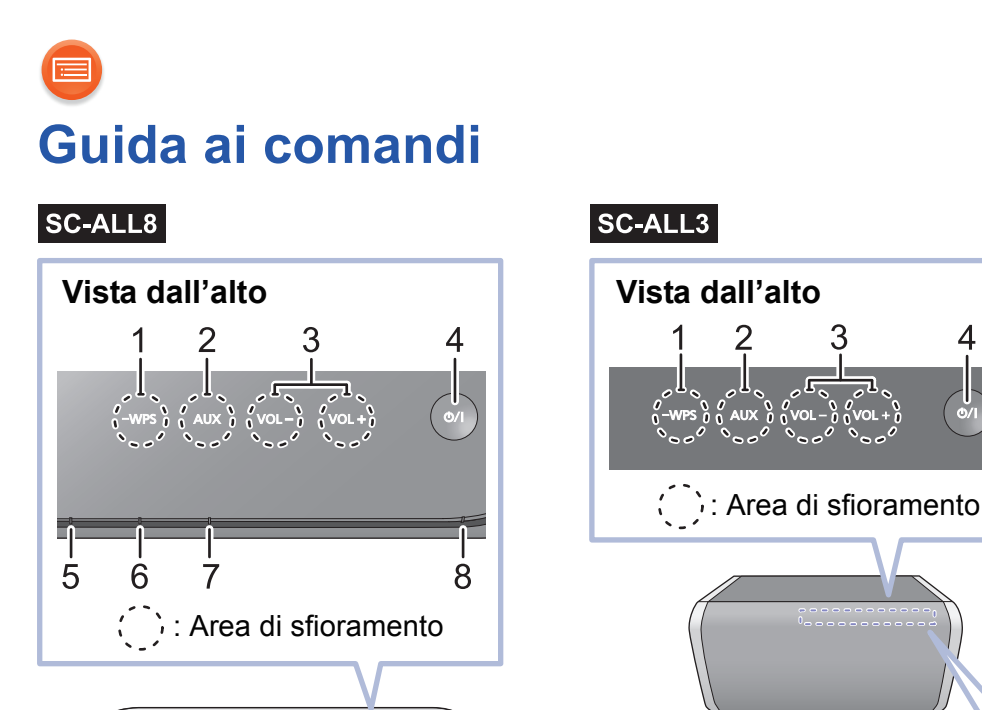

 Selettore accoppiamento WPS [-WPS] Entra in modalità accoppiamento WPS (→ 17) / modalità aggiornamento firmware (→ 24)

1

5

6

ſ

7

8

- 2 Selettore [AUX] Selezionare AUX come sorgente audio (→ 23)
- 3 Controllo volume [VOL –]/[VOL +]
- 4 Interruttore di standby/accensione [心/I] Sfiorare per commutare l'unità dalla modalità di accensione a quella di standby o viceversa. In modalità standby l'unità consuma comunque una piccola quantità di corrente.
- 5 Indicatore modalità (giallo)
- 6 Indicatore rete (blu/rosso)
- 7 Indicatore AUX (verde)
- 8 Indicatore funzionamento (giallo)

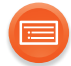

# Illuminazione dell'indicatore

In condizioni operative normali, gli indicatori si comportano come illustrato sotto.

| Indicatore                                                            | Descrizioni                                                                                                    |
|-----------------------------------------------------------------------|----------------------------------------------------------------------------------------------------|
| Indicatore funzionamento<br>(giallo)<br>SC-ALL8<br>SC-ALL3<br>SC-ALL3 | <ul> <li>Lampeggia una volta</li> <li>L'unità rileva che il selettore è stato sfiorato.</li> <li>Lampeggia due volte</li> <li>L'unità rileva un'operazione valida effettuata tenendo premuto il selettore.</li> <li>Lampeggia</li> <li>Viene attivata la modalità standby automatico. (→ 10)</li> </ul>                                                                                                    |
| Indicatore modalità (giallo)<br>SC-ALL8<br>SC-ALL3<br>SC-ALL3         | <ul> <li>Lampeggia una volta</li> <li>Viene attivata la seguente<br/>impostazione.<br/>"Standby di rete" (→ 16)<br/>"Impostazioni suono di<br/>funzionamento" (→ 25)</li> <li>Quando l'impostazione viene<br/>disattivata, lampeggia due volte.</li> <li>Lampeggia</li> <li>Potrebbe lampeggiare quando<br/>l'unità passa in modalità standby.</li> <li>Non scollegare il cavo di alimentazione<br/>CA, perché si potrebbero causare<br/>malfunzionamenti o danni.</li> <li>L'indicatore della modalità lampeggia<br/>anche quando si modifica il volume.</li> </ul> |

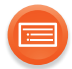

| Indicatore                                                   | Descrizioni                                                                                                    |
|--------------------------------------------------------------|----------------------------------------------------------------------------------------------------|
| Indicatore rete (blu/rosso)<br>SC-ALL8<br>SC-ALL3<br>SC-ALL3 | <ul> <li>Lampeggia alternativamente</li> <li>È in corso l'esecuzione di un<br/>processo interno all'unità.</li> <li>Attendere per circa 60 secondi sino a<br/>che il lampeggio si arresta.</li> <li>Non scollegare il cavo di alimentazione<br/>CA, perché si potrebbero causare<br/>malfunzionamenti o danni.</li> </ul> |
| Indicatore rete (blu)<br>SC-ALL8                             | <ul> <li>Lampeggia lentamente</li> <li>L'unità è pronta per l'impostazione<br/>della rete. (→ 12)</li> </ul>                                                                                                    |
| -WPS AUX VOL- VOL+ (0/1)                                     | <ul> <li>Lampeggia</li> <li>L'unità sta attendendo il<br/>collegamento WPS. (→ 17)</li> </ul>                                                                                                    |
| SC-ALL3                                                      | <ul> <li>Lampeggia velocemente</li> <li>L'unità sta attendendo la connessione WPS con codice PIN.</li> <li>(→ 17)</li> </ul>                                                                                                    |
| 81 N                                                         | <ul> <li>Non è possibile modificare il volume<br/>durante il lampeggio.</li> </ul>                                                                                                    |

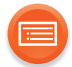

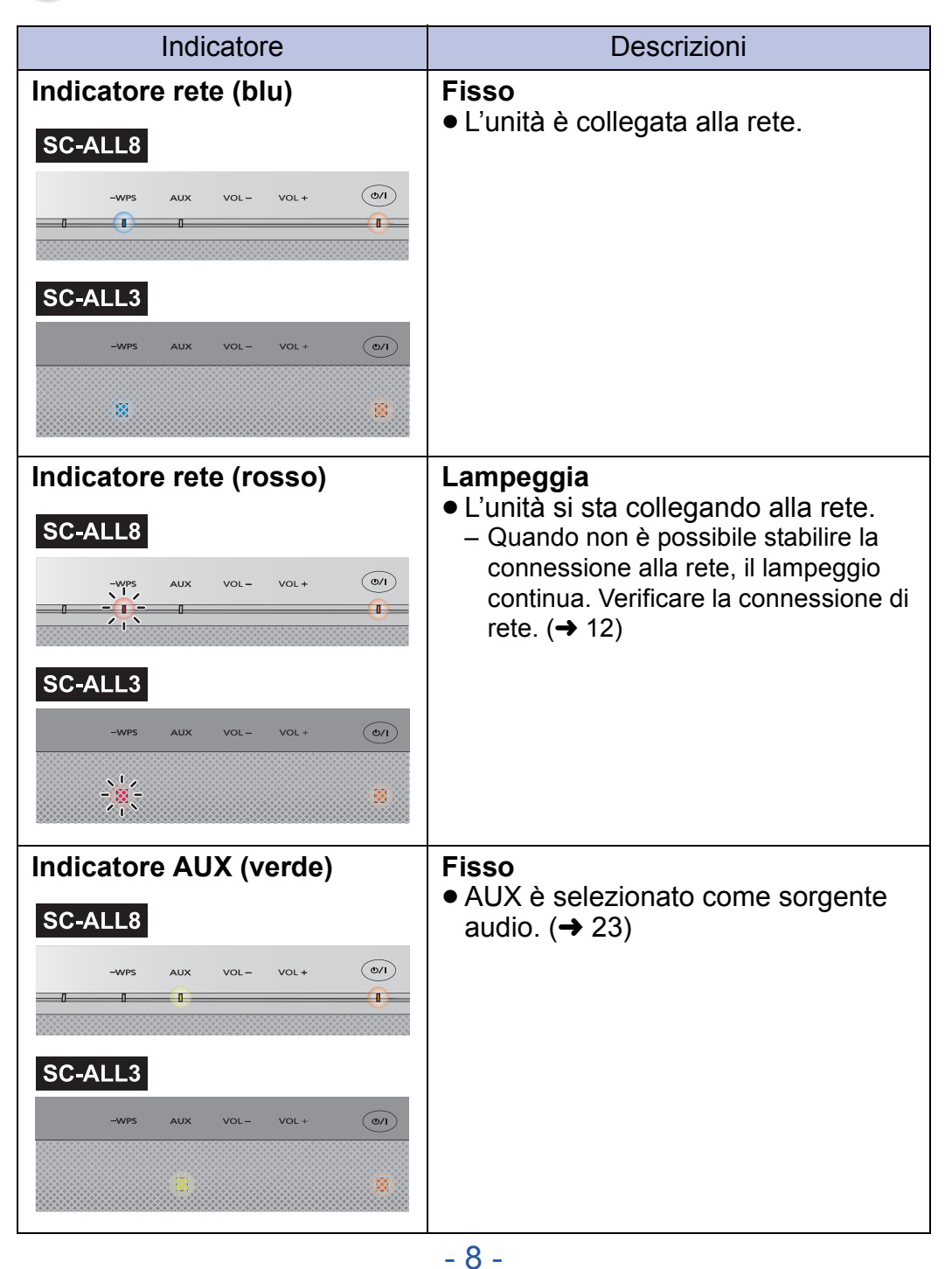

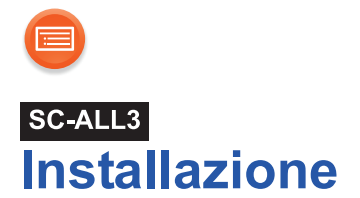

L'unità può essere installata verticalmente o orizzontalmente. Installare l'unità con i piedi rivolti verso il basso come mostrato sotto.

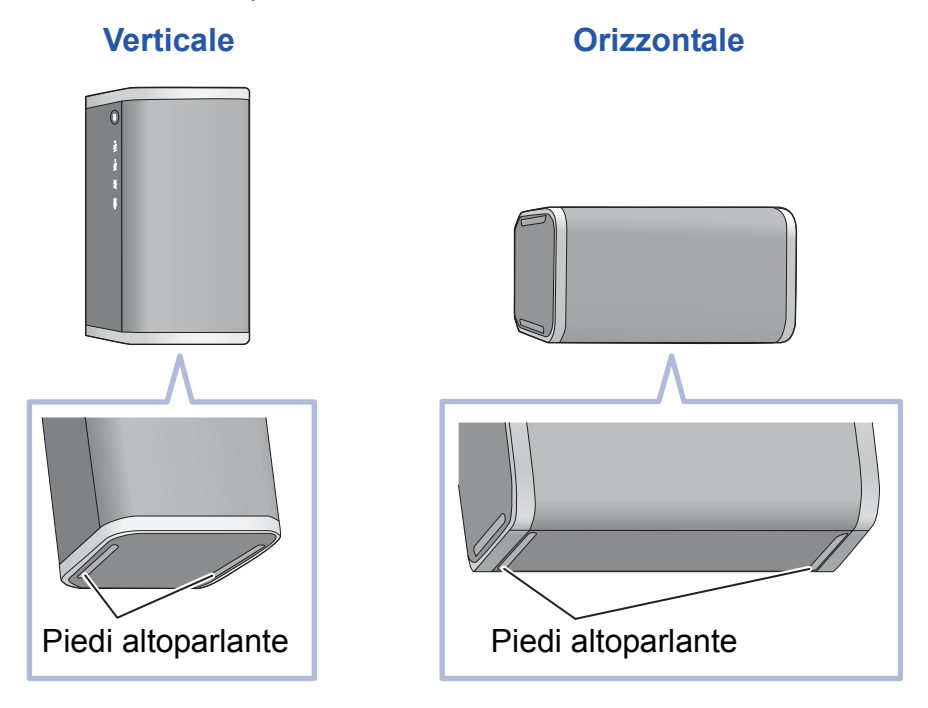

#### 

• Il volume verrà regolato automaticamente a seconda del tipo di installazione.

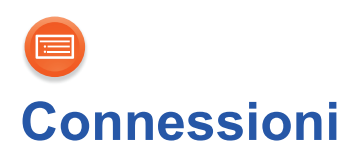

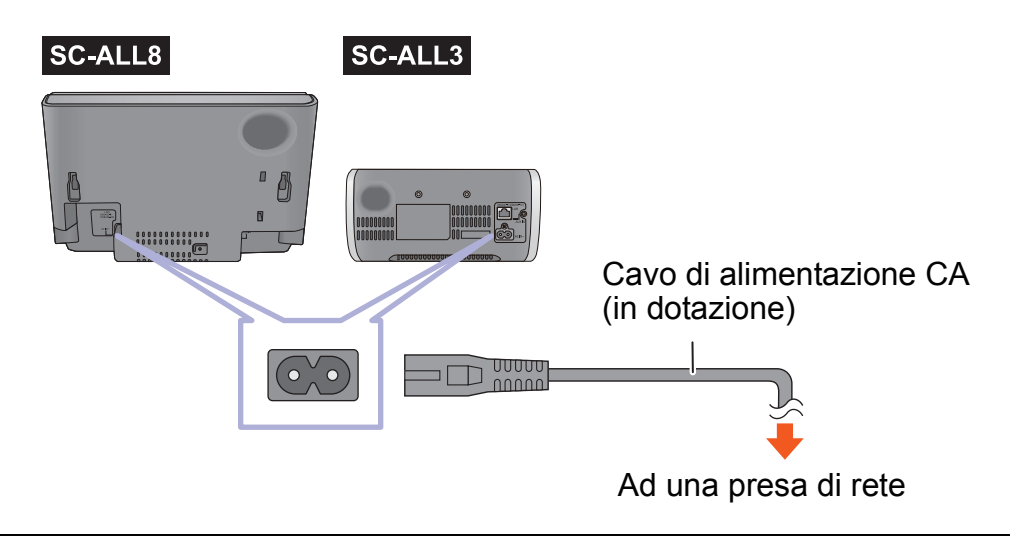

#### 

- Questa unità consuma una piccola quantità di corrente CA (→ 33, 37) anche da spenta.
- Per risparmiare energia, se si prevede di non utilizzare questa unità per lungo tempo, è possibile scollegarla.
- I diffusori non sono schermati magneticamente. Non collocarli vicino a un televisore, a un personal computer o ad altri dispositivi sensibili alle radiazioni elettromagnetiche.
- Non scollegare il cavo di alimentazione CA quando l'unità è accesa, perché si potrebbero causare malfunzionamenti o danni.

#### Modalità standby automatico

Questa unità è stata progettata per ridurre i consumi energetici. Questa unità passerà automaticamente alla modalità standby se non vengono emessi segnali audio e se non vengono eseguite operazioni per circa 20 minuti.

 L'indicatore di funzionamento (giallo) lampeggia per circa 1 minuto prima che l'unità passi in standby. Sfiorare qualsiasi selettore per uscire dalla modalità standby.

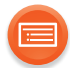

# Connessione di un dispositivo esterno

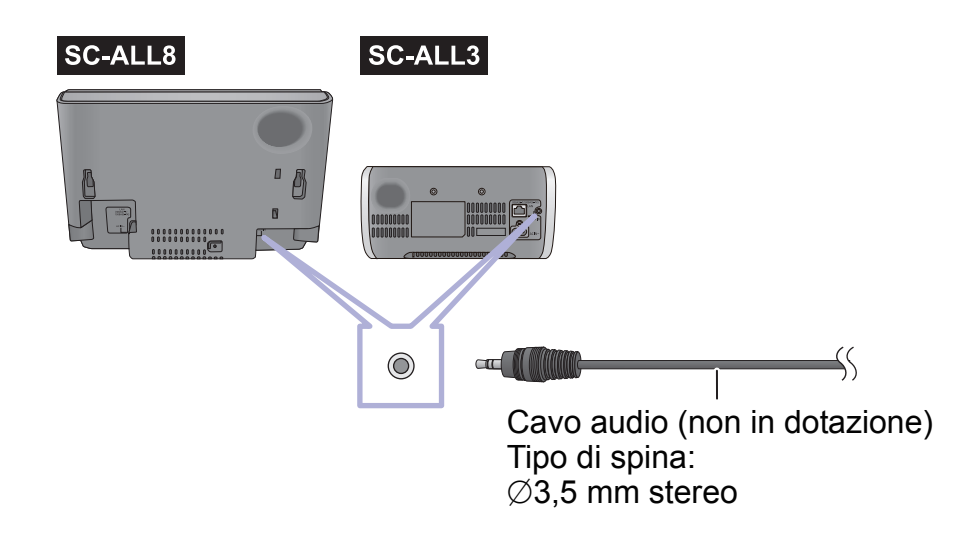

#### $\square$

• Per ulteriori informazioni, vedere le istruzioni per l'uso del dispositivo.

# Impostazioni di rete

È possibile ricevere musica in streaming da un dispositivo in rete usando la funzione Qualcomm<sup>®</sup> AllPlay™ la piattaforma smart media o DLNA. Per usare queste funzioni, questa unità deve essere connessa alla stessa rete del dispositivo.

 Aggiornare il firmware dell'unità dopo che impostazioni di rete sono state completate. (→ 24)

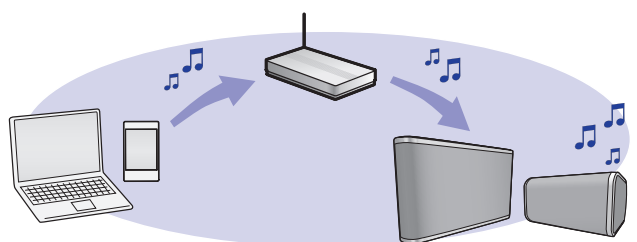

#### Scegliere uno dei seguenti metodi di impostazione della rete.

"Utilizzo di un browser Internet" (+ 13)

• È possibile accedere alle impostazioni di rete di questa unità dal browser Internet sul proprio smartphone o PC, ecc.

"Uso di WPS (Wi-Fi Protected Setup™)" (→ 17)

 Se il proprio router wireless supporta WPS, è possibile impostare una connessione premendo il pulsante WPS, o immettendo il PIN WPS.

#### "Uso di un cavo LAN" (→ 18)

 È possibile stabilire una connessione stabile alla rete con il cavo LAN.

#### $\square$

- L'impostazione verrà annullata dopo il limite di tempo impostato. In quel caso, tentare nuovamente l'impostazione.
- Per annullare questa impostazione prima del termine, sfiorare [U/l] per spegnere l'unità.

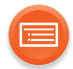

# Utilizzo di un browser Internet

- I passaggi che seguono si riferiscono ad uno smartphone.
- Non collegare un cavo LAN. In questo modo la funzione Wi-Fi<sup>®</sup> viene disabilitata.

# 1 Accendere l'unità.

#### 2 Andare alle impostazioni Wi-Fi<sup>®</sup> sul dispositivo.

- Procedere al passaggio successivo dopo che l'indicatore di rete passa dal lampeggio in blu e rosso al lampeggio in blu.
  - Il lampeggio in blu inizia dopo circa 60 secondi. Se il lampeggio in blu non inizia, ripristinare i valori predefiniti di fabbrica. (→ 30)
- Accertarsi che sia abilitato DHCP per le impostazioni di rete sul dispositivo.

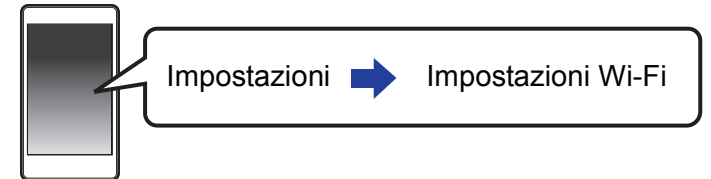

# 3 Selezionare "AllPlay XXXXX\_AJ" per il collegamento a questa unità.

- Può essere necessario sino a 1 minuto perché appaia nel proprio elenco Wi-Fi.
- "X" indica una cifra unica per ciascun apparecchio.

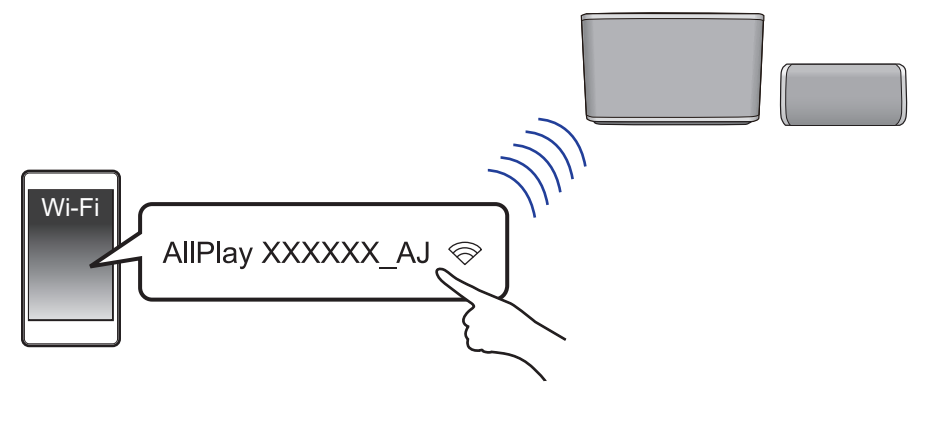

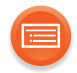

# 4 Lanciare il browser Internet sul dispositivo per visualizzare la pagina delle impostazioni.

- **ios** : La pagina delle impostazioni verrà visualizzata automaticamente.
- Tranne iOS : Aprire il browser Internet ed aggiornare la pagina per visualizzare la pagina delle impostazioni.
  - Se non viene visualizzata la pagina delle impostazioni, immettere "http://172.19.42.1/" nel campo indirizzo URL.

#### 5 Immettere il nome di un dispositivo e quindi selezionare "Next".

- Il nome del dispositivo visualizzato sarà il nome di questa unità sulla rete.
- Il numero massimo di caratteri ammesso è 32.
- Il nome del dispositivo viene impostato quando viene selezionato "Next".
- È possibile modificare il nome del dispositivo anche dopo aver impostato la connessione di rete. (→ 19)

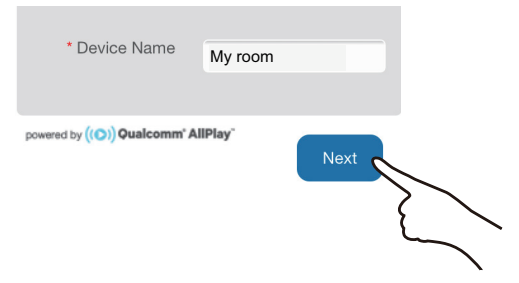

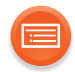

# 6 Selezionare il nome della propria rete (SSID), quindi immettere la password.

- Verificare il nome della rete (SSID) e la password impostate sul router wireless.
- Un elenco di nomi di reti (SSID) apparirà quando si seleziona la casella "Network Name".
- Per visualizzare i caratteri immessi nella casella "Password", selezionare "Show Password".
- Se la propria rete richiede impostazioni specifiche, selezionare "DHCP" per disabilitare DHCP.
  - È possibile utilizzare indirizzo IP, subnet mask, gateway predefinito, DNS primario, ecc. specifici.

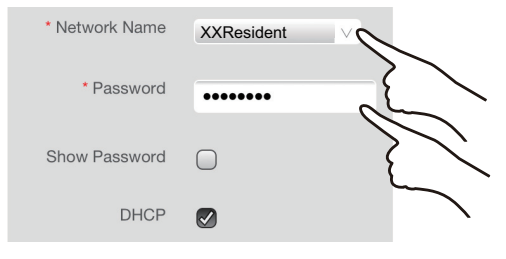

### 7 Selezionare "Connect" per applicare le impostazioni.

- Quando viene stabilita la connessione, si accende l'indicatore di rete (blu).
- A seconda del dispositivo, potrebbe non essere visualizzata la schermata di completamento della connessione.

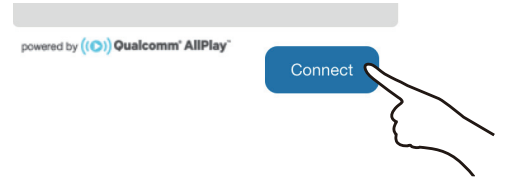

Se l'indicatore di rete non si accende, verificare il nome della rete (SSID) e la password, e quindi effettuare nuovamente l'impostazione.

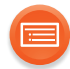

### 8 Accertarsi che il dispositivo sia collegato alla propria rete.

• Abilitare Java e i cookie nelle impostazioni del browser.

# Standby di rete

L'unità si accenderà automaticamente quando si trova in standby e viene selezionata come diffusore di uscita.

- Standby di rete normalmente è attivo mentre l'unità è collegata ad una rete (eccetto quando la fonte audio è AUX).
- In modalità standby il consumo di corrente aumenta quando standby di rete è attivo. Per ridurre il consumo di corrente in modalità standby, disattivare standby di rete.

#### Per disattivare standby di rete

Tenere premuto [-WPS] e [VOL +] sino a che l'indicatore di modalità (giallo) lampeggia due volte.

- Se l'indicatore di modalità lampeggia una volta, tenere nuovamente premuto [-WPS] e [VOL +] sino a che lampeggia due volte.
- Per mantenere disattivato standby di rete, selezionare AUX come fonte audio prima di mettere l'unità in modalità standby.

#### 

- Se questa funzione è impostata su on, la rete (LAN cablata/Wi-Fi) rimane attiva anche in modalità standby.
  - Il consumo di corrente in standby aumenterà.
- Se questa funzione è impostata su off, la rete (LAN cablata/Wi-Fi) viene disabilitata in modalità standby.
  - La rete (LAN cablata/Wi-Fi) verrà abilitata quando viene accesa l'unità.
  - Il consumo di corrente in modalità standby diminuirà.
- Se l'indicatore di rete lampeggia in blu e rosso, attendere che smetta di lampeggiare.
- Quando l'unità viene accesa da questa funzione, la parte iniziale della musica potrebbe non essere riprodotta.
- A seconda della app, le condizioni per attivare questa funzione possono variare.
- L'unità potrebbe non attivarsi anche quando è selezionata come diffusore di uscita. In tal caso, avviare la riproduzione.

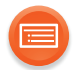

# Uso di WPS (Wi-Fi Protected Setup™)

 Non collegare un cavo LAN. In questo modo la funzione Wi-Fi viene disabilitata.

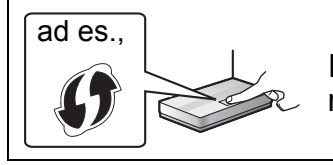

I router wireless compatibili con WPS possono riportarne il marchio identificativo.

#### 1 Accendere l'unità.

- Procedere al passaggio successivo dopo che l'indicatore di rete passa dal lampeggio in blu e rosso al lampeggio in blu.
  - Il lampeggio in blu inizia dopo circa 60 secondi. Se il lampeggio in blu non inizia, ripristinare i valori predefiniti di fabbrica. (→ 30)

#### 2 Tenere premuto [-WPS] sull'unità.

• L'indicatore di rete (blu) lampeggia più velocemente.

#### **3** Tenere premuto il tasto WPS sul router wireless.

• Quando viene stabilita la connessione, si accende l'indicatore di rete (blu).

# Uso del codice PIN WPS

#### Dopo il passaggio 2

- 1 Tenere premuto nuovamente [-WPS].
  - L'indicatore di rete (blu) lampeggia ancora più velocemente.
- 2 Immettere il codice PIN "64428147" nel router wireless.
  - Quando viene stabilita la connessione, si accende l'indicatore di rete (blu).

 Quando si annulla l'impostazione mentre l'operazione è in corso sfiorando [<sup>(U</sup>/l], è necessario del tempo perché l'unità si spenga.

– L'indicatore di modalità (giallo) lampeggia sino a che l'unità non si spegne.

- Una volta che l'unità entra in modalità WPS con codice PIN, non è possibile effettuare l'impostazione usando il pulsante WPS. Per usare il pulsante WPS, spegnere e riaccendere l'unità, ed effettuare nuovamente le impostazioni di rete.
- A seconda del router, altri dispositivi connessi potrebbero perdere temporaneamente la loro connessione.
- Per ulteriori informazioni, vedere le istruzioni per l'uso del router wireless.

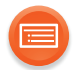

# Uso di un cavo LAN

- **1** Staccare il cavo di alimentazione CA.
- 2 Collegare questa unità ad un router a banda larga utilizzando un cavo LAN.

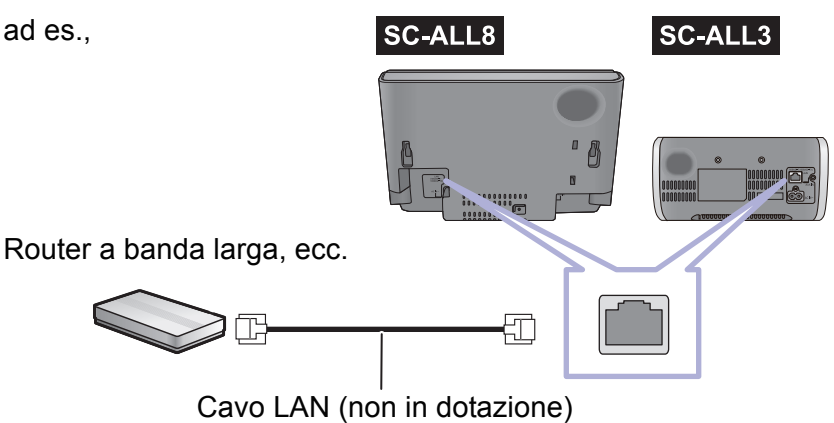

- 3 Collegare il cavo di alimentazione CA a questa unità ed accendere questa unità.
  - Quando viene stabilita la connessione, si accende l'indicatore di rete (blu).

#### 

- Utilizzare soltanto cavi LAN diretti di categoria 5 o superiore (STP) per collegarsi alle periferiche.
- É possibile collegare o scollegare il cavo LAN solo quando il cavo di alimentazione CA è scollegato.
- L'inserimento di un cavo che non sia il cavo della LAN nel terminale della LAN può danneggiare l'unità.
- Se il cavo LAN è scollegato, le impostazioni relative alla rete (→ 19) verranno annullate. In quel caso, effettuare nuovamente le impostazioni.
- Quando si collega un cavo LAN, la funzione Wi-Fi verrà disabilitata.
  - Il consumo di corrente si ridurrà quando l'unità è accesa o in modalità standby.

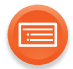

# Effettuare impostazioni relative alla rete

È possibile modificare il nome di questa unità sulla rete, ed usare indirizzo IP, subnet mask, gateway predefinito, DNS primario specifici.

È possibile modificare il nome di questa unità cambiando un'impostazione nella app "Panasonic Music Streaming" (versione 2.0.8 o successiva) (→ 20). Per informazioni sulla app, consultare il sito seguente.

http://panasonic.jp/support/global/cs/audio/app/ (Questo sito è solo in inglese.)

#### Preparazione

• Completare le impostazioni di rete.

- 1 Controllare l'indirizzo IP di questa unità (→ 26), ed annotarlo.
- 2 Collegare il proprio dispositivo alla stessa rete di questa unità.
- 3 Lanciare un browser Internet sul proprio dispositivo e quindi immettere l'indirizzo IP di questa unità nel campo indirizzo per visualizzare la pagina delle impostazioni.
  - Possono essere necessari alcuni minuti perché sia visualizzata la pagina delle impostazioni a seconda dell'ambiente. In tal caso, ricaricare il browser.
  - Se l'unità è connessa tramite Wi-Fi, è possibile modificare solo il nome del dispositivo. Chiudere la pagina delle impostazioni dopo aver modificato il nome del dispositivo.
    - Per modificare il nome del dispositivo, selezionare "Change", ed immettere un nuovo nome per il dispositivo, quindi selezionare "Apply".

### 4 Immettere il nome di un dispositivo e quindi selezionare "Next".

 Consultare il passaggio 5 di "Utilizzo di un browser Internet" (→ 14) per informazioni sul nome di un dispositivo.

#### 5 Selezionare e immettere le informazioni.

- Se la propria rete richiede impostazioni specifiche, selezionare "DHCP" per disabilitare DHCP.
  - È possibile utilizzare indirizzo IP, subnet mask, gateway predefinito, DNS primario, ecc. specifici.

### 6 Selezionare "Connect" per applicare le impostazioni.

• Quando viene stabilita la connessione, si accende l'indicatore di rete (blu).

# Riproduzione di musica

È possibile ascoltare musica sulla propria rete domestica, servizi musicali online, ed un dispositivo esterno (ingresso AUX).

Per le informazioni più recenti, consultare il sito seguente: http://panasonic.jp/support/global/cs/audio/ALL/ (Questo sito è solo in inglese.)

# **Rete domestica**

Perché la musica dal dispositivo in rete arrivi in streaming a questa unità come altoparlanti AllPlay/DLNA, è necessario scaricare la app gratuita "Panasonic Music Streaming", ecc.

- ios : App Store
- Android : Google Play™

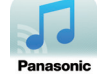

#### Preparazione

- Collegare i seguenti dispositivi alla stessa rete di questa unità.
  - Dispositivo con installato "Panasonic Music Streaming", ecc.
  - Dispositivo contenente musica

I passaggi seguenti si basano su "Panasonic Music Streaming".

#### 1 Accendere l'unità.

- L'indicatore di rete (blu) si accende.
  - Se l'indicatore di rete lampeggia in blu e rosso, attendere che smetta di lampeggiare.
- **2** Avviare l'applicazione "Panasonic Music Streaming".

#### **3** Selezionare una sorgente musicale.

- Per aggiungere una sorgente musicale, selezionare "+ Local Network Source" e quindi selezionare il dispositivo che contiene la musica.
  - La sorgente musicale aggiunta viene numerata in ordine da 1.

#### 4 Selezionare un brano da riprodurre.

• Per arrestare la riproduzione, selezionare stop o pausa.

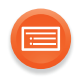

#### 5 Da "Select Speaker", selezionare questa unità come diffusore di output.

ad es.,

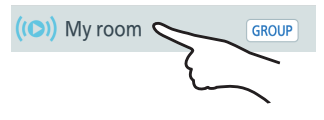

- Se si ha più di un diffusore AllPlay, è possibile ascoltare audio sincronizzato da essi. Selezionare "GROUP" e quindi selezionare i diffusori da raggruppare.
  - È possibile anche riprodurre contemporaneamente brani diversi su altri diffusori AllPlay.
  - Il numero di diffusori AllPlay che possono effettuare la riproduzione varia a seconda della situazione di utilizzo.
  - Quando si disattiva uno dei diffusori AllPlay, altri diffusori AllPlay nello stesso gruppo potrebbero terminare la riproduzione.

#### 

- Questa unità verrà visualizzata come "Panasonic ALL8" (SC-ALL8) / "Panasonic ALL3" (SC-ALL3) se il nome del dispositivo non è impostato.
- Quando si riproduce musica dal server DLNA (PC con installato Windows 7 o più recente, smartphone, dispositivo Network Attached Storage (NAS), ecc.), aggiungere i contenuti e la cartella alle librerie di Windows Media<sup>®</sup> Player, dello smartphone, o del dispositivo NAS, ecc.
  - La playlist di Windows Media<sup>®</sup> Player è in grado di riprodurre solo i contenuti presenti nelle librerie.
- Quando questa unità è selezionata come diffusori DLNA (
  - Il volume sull'unità potrebbe non essere controllabile tramite la app.
  - Il controllo della riproduzione tramite l'uso di una barra di progresso sulla schermata di riproduzione potrebbe non funzionare.
  - Non rifletterà il livello di volume applicato ai diffusori AllPlay.
  - Se l'unità è selezionata come diffusori di uscita da un altro dispositivo, il nuovo dispositivo diventa la fonte audio. Tuttavia, la visualizzazione del dispositivo precedente potrebbe non cambiare.
- Riguardo al formato supportato, fare riferimento a "Formato supporto audio" (→ 35, 38).
- Non è possibile riprodurre i formati file che non sono supportati dal proprio server DLNA.
  A seconda dei contenuti e dell'apparecchio collegato, potrebbe non essere
- possibile una corretta riproduzione.
- Per informazioni sulla app "Panasonic Music Streaming", visitare http://panasonic.jp/support/global/cs/audio/app/
- Sono disponibili ulteriori app. Per informazioni, visitare www.panasonic.com/global/consumer/homeav/allseries/service
- (I siti sono solo in inglese.)

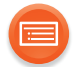

# Servizi musicali online

Questa unità è compatibile con diversi servizi musicali. Visitare il sito seguente per informazioni sulla compatibilità: www.panasonic.com/global/consumer/homeav/allseries/service

#### Preparazione

- Accertarsi che la rete sia collegata a Internet.
- Collegare un dispositivo con installata una app compatibile alla stessa rete di questa unità.

#### 1 Accendere l'unità.

- L'indicatore di rete (blu) si accende.
  - Se l'indicatore di rete lampeggia in blu e rosso, attendere che smetta di lampeggiare.

#### **2** Lanciare la app, e selezionare una canzone da riprodurre.

# Uso di Spotify

• Sarà necessario Spotify Premium. Per informazioni, visitare il seguente sito web.

www.spotify.com/connect/

#### Dopo il passaggio 2

- **3** Selezionare il riquadro della copertina del brano in basso a sinistra sulla schermata di riproduzione.
- 4 Da " () ", selezionare questa unità come diffusore di output.
  - Per ascoltare audio sincronizzato da più diffusori AllPlay, è necessario raggrupparli usando la app "Panasonic Music Streaming". (→ 20)

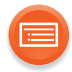

# Utilizzo di servizi musicali online diversi da Spotify

#### Dopo il passaggio 2

#### **3** Da "((O))", selezionare questa unità come diffusore di output.

- A seconda del servizio, potrebbe essere necessario aprire il lettore a tutto schermo per visualizzare "(())".
- Se si ha più di un diffusore AllPlay, è possibile ascoltare audio sincronizzato da essi. Selezionare "Group" e quindi selezionare i diffusori da raggruppare.

#### $\square$

- Questa unità verrà visualizzata come "Panasonic ALL8" (SC-ALL8) / "Panasonic ALL3" (SC-ALL3) se il nome del dispositivo non è impostato.
- È necessaria la registrazione/abbonamento.
- Questo può comportare dei costi.
- Servizi, icone, e specifiche soggetti a modifiche.
- Per informazioni, visitare i siti web dei singoli servizi musicali.

# **Ingresso AUX**

Tramite questa unità è anche possibile ascoltare musica da un lettore esterno.

#### Preparazione

Collegare un dispositivo esterno. (→ 11)

#### 1 Sfiorare [AUX].

• L'indicatore AUX (verde) si accende.

#### 2 Avviare la riproduzione sul dispositivo connesso.

#### 

- Per cambiare la fonte audio da AUX alla rete, sfiorare nuovamente [AUX].
- Quando l'unità è selezionata come diffusori AllPlay/DLNA, la fonte audio passerà alla rete.
- Non è possibile utilizzare AUX come sorgente audio quando l'unità sta attendendo la connessione tramite WPS o codice PIN WPS.

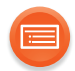

# Aggiornamento del firmware

Talvolta, Panasonic pubblica firmware aggiornato per questa unità che può aggiungere o migliorare alcune funzioni. Questi aggiornamenti sono disponibili gratuitamente.

È possibile aggiornare il firmware anche tramite un pop-up che appare all'interno della app "Panasonic Music Streaming" (versione 2.0.8 o successiva) (→ 20). Per informazioni sulla app, consultare il sito seguente. http://panasonic.jp/support/global/cs/audio/app/ (Questo sito è solo in inglese.)

#### Preparazione

- Collegare questa unità alla rete. (→ 12)
   Accertarsi che la rete sia collegata a Internet.
- Se l'indicatore di rete lampeggia in blu e rosso, attendere 10 secondi dopo che ha smesso di lampeggiare.
- 1 Tenere premuto [-WPS]. Quando l'indicatore di funzionamento (giallo) inizia a lampeggiare, tenendo ancora premuto [-WPS], sfiorare [AUX].
  - L'indicatore della modalità (giallo) inizia a lampeggiare.
    - Rilasciare i selettori dopo l'inizio del lampeggio.
    - Se l'indicatore della modalità si spegne dopo circa 1 minuto, il firmware più recente è già installato. L'aggiornamento del firmware verrà annullato.
    - Non è possibile effettuare nessun'altra operazione.
  - L'aggiornamento richiederà circa 4 minuti.
    - Non scollegare il cavo di alimentazione CA, perché si potrebbero causare malfunzionamenti o danni.
- 2 Dopo che l'indicatore della modalità (giallo) smette di lampeggiare e si accende, scollegare il cavo di alimentazione CA.

# **3** Dopo 3 minuti, ricollegare il cavo di alimentazione CA.

- L'unità si accende automaticamente, e l'indicatore di rete lampeggia alternativamente in blu e rosso per circa un minuto e mezzo.
  - Non è possibile effettuare nessun'altra operazione.
  - Non scollegare il cavo di alimentazione CA. Farlo può causare il mancato aggiornamento.
- Una volta completato l'aggiornamento, l'unità si spegne automaticamente.

 Se l'indicatore di modalità (giallo) continua a lampeggiare per oltre 5 minuti, potrebbe essersi verificato un errore. Consultare la risoluzione dei problemi relativa all'aggiornamento del firmware. (→ 31)

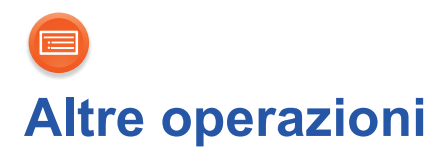

# Impostazioni suono di funzionamento

È possibile attivare/disattivare il bip.

# Tenere premuto [-WPS] e [VOL –] sino a che l'indicatore di modalità (giallo) lampeggia.

L'indicatore lampeggia una volta: on (valore predefinito) L'indicatore lampeggia due volte: off

• Se l'indicatore di rete lampeggia in blu e rosso, attendere che smetta di lampeggiare.

# Potenza del segnale Wi-Fi

Per controllare la potenza del segnale Wi-Fi nel punto in cui si trova l'unità. Se si sta riproducendo musica in rete, arrestare la riproduzione.

#### Tenere premuti insieme [-WPS] e [AUX].

- L'indicatore di modalità (giallo) lampeggia una volta e quindi lampeggia nuovamente per mostrare la potenza del segnale Wi-Fi.
  - Se l'indicatore di modalità (giallo) non lampeggia nuovamente, l'unità non è connessa alla rete.

| Numero di lampeggi | Potenza del segnale Wi-Fi |
|--------------------|---------------------------|
| 1                  | Debole                    |
| 2                  | $\Rightarrow$             |
| 3                  | Forte                     |

- Se l'indicatore di rete lampeggia in blu e rosso, attendere che smetta di lampeggiare.
- Se non è possibile verificare la potenza del segnale Wi-Fi, deselezionare l'unità da diffusori AllPlay/DLNA e riprovare.

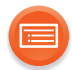

# IP/MAC Indirizzo

Per controllare l'indirizzo IP o l'indirizzo MAC dell'unità.

#### Preparazione

- Scaricare la app "Panasonic Music Streaming". (→ 20)
- 1 Avviare l'applicazione "Panasonic Music Streaming".
- 2 Selezionare "Select Speaker".

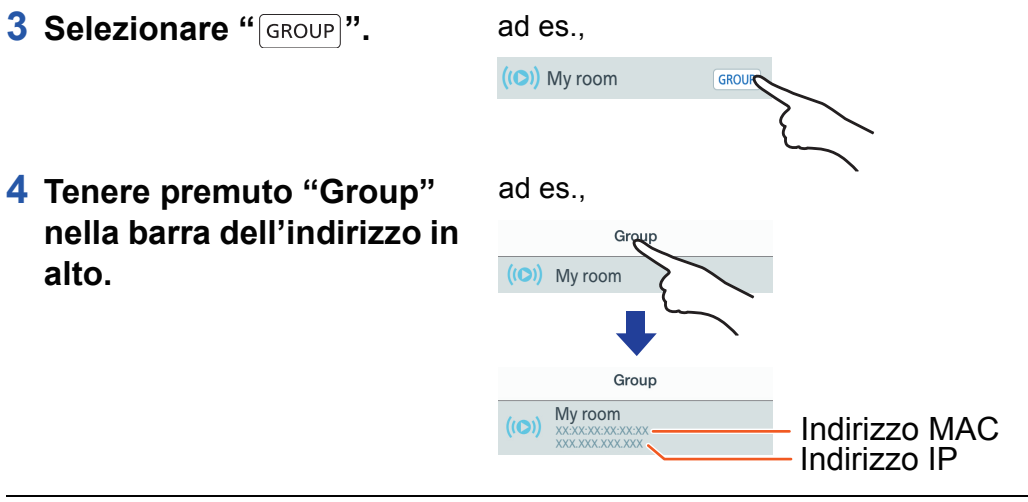

#### 

- Questa unità verrà visualizzata come "Panasonic ALL8" (SC-ALL8) / "Panasonic ALL3" (SC-ALL3) se il nome del dispositivo non è impostato.
- Se l'indicatore di rete lampeggia in blu e rosso, attendere che smetta di lampeggiare.

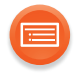

#### SC-ALL8

# Fissaggio a parete (opzionale)

Rivolgersi a personale edile qualificato per il montaggio a parete dei diffusori.

#### ATTENZIONE

- Per evitare incidenti, fissare saldamente l'apparato al muro attenendosi alle istruzioni di installazione.
- Tenere il supporto di sicurezza, le viti e le staffe per il montaggio a muro fuori della portata dei bambini, per evitare che le possano ingerire.

#### Preparazione

- Spegnere l'unità e scollegare il cavo di alimentazione CA dalla presa CA.
- Accertarsi che la posizione dell'unità consenta una connessione Wi-Fi stabile. (→ 25)

#### **1** Fissare il supporto di sicurezza all'unità.

• Coppia di serraggio delle viti: 50 N•cm a 70 N•cm.

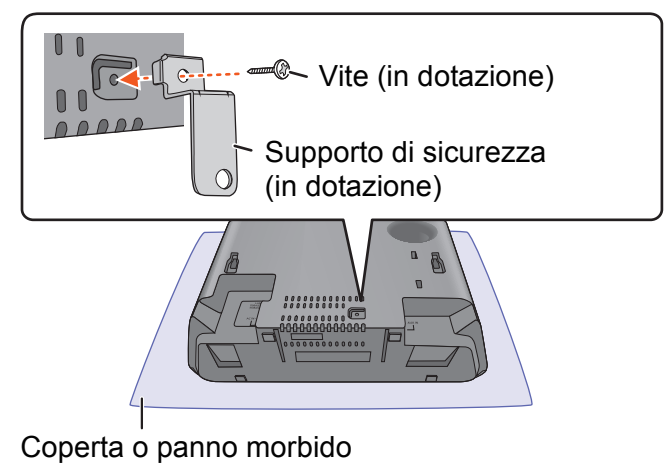

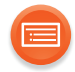

#### 2 Installare il cordoncino anticaduta su questa unità.

• Utilizzare un cordoncino che sia in grado di reggere un peso superiore a 50 kg con un diametro di circa 1,5 mm.

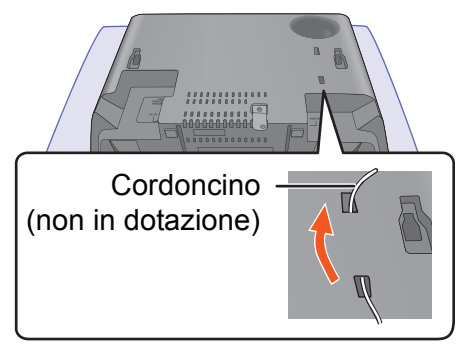

- **3** Fissare le staffe di supporto al muro, e quindi agganciare saldamente l'unità ad esse.
  - Accertarsi che il muro e le viti siano in grado di supportare almeno 50 kg.
  - Utilizzare una livella a bolla per assicurarsi che le viti siano allineate.
  - Collegare il cavo di alimentazione CA all'unità prima di agganciarla al muro.
     (→ 10)

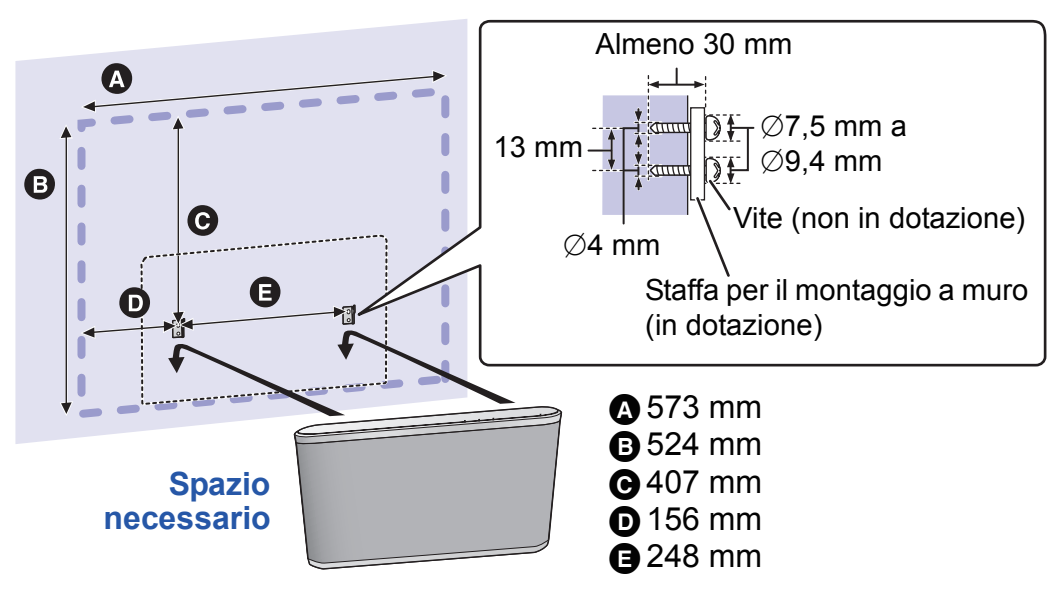

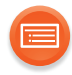

#### 4 Avvitare una vite per fissare il supporto di sicurezza al muro.

• Prima di avvitare, fare riferimento al passo 3 per i requisiti necessari.

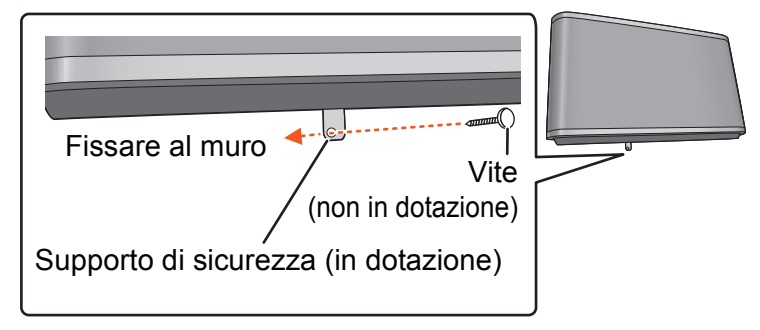

#### **5** Installare il cordoncino anticaduta sulla parete.

• Accertarsi che il gioco del cordoncino sia minimo.

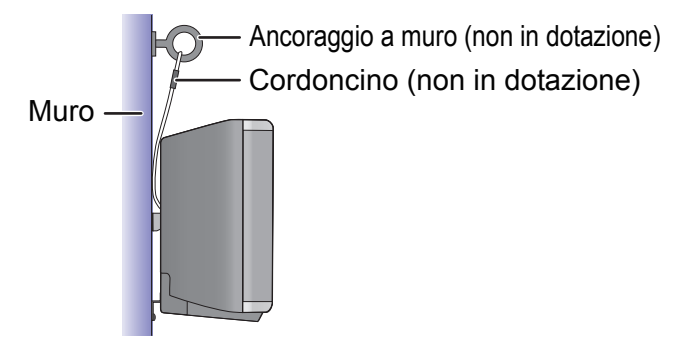

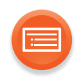

# Risoluzione dei problemi

Prima di contattare il tecnico per la riparazione, eseguire i controlli indicati di seguito.

Se il problema rimane irrisolto, consultare il rivenditore per istruzioni.

- È stata installata la versione più recente del firmware?
- Panasonic migliora costantemente il firmware dell'unità per garantire ai propri clienti le tecnologie più recenti. (→ 24)

#### Per ulteriore supporto, visitare: http://panasonic.jp/support/global/cs/audio/ALL/

(Questo sito è solo in inglese.)

# Generale

# Per ripristinare tutte le impostazioni predefinite in fabbrica

1) Accendere l'unità.

- Se l'indicatore di rete lampeggia in blu e rosso, procedere al passaggio successivo dopo che smette di lampeggiare.
- ② Tenere premuto [凸/I].
  - L'indicatore di funzionamento (giallo) inizia a lampeggiare.
- (3) Continuando a tenere premuto  $[\bigcirc/I]$ , sfiorare [-WPS].
  - L'indicatore di modalità (giallo) lampeggia per 4 volte.

#### Si avverte un ronzio durante la riproduzione.

 Vicino al cavo di alimentazione CA dell'unità sono presenti cavi di altre apparecchiature o luce fluorescente. Spegnere le apparecchiature o tenerle a distanza dal cavo di alimentazione CA.

#### Il suono risulta distorto quando si usa il connettore AUX IN.

• Un livello eccessivo del segnale in ingresso distorce il suono. Abbassare il volume del dispositivo connesso per ridurre il segnale in ingresso.

#### L'indicatore di rete non smette di lampeggiare in blu e rosso.

• L'unità deve essere riparata. Consultare il proprio rivenditore.

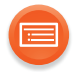

L'unità non funziona come descritto nelle Istruzioni per l'uso. ● Aggiornare il firmware dell'unità. (→ 24)

# Aggiornamento del firmware

#### L'indicatore di modalità (giallo) continua a lampeggiare due volte.

 Questa unità non è collegata alla rete. Sfiorare qualsiasi selettore, e quindi controllare la connessione di rete. (→ 12)

#### L'indicatore di modalità (giallo) continua a lampeggiare tre volte.

- L'aggiornamento non è riuscito. Sfiorare qualsiasi selettore, e quindi ritentare.
- Quando si usa un cavo LAN, accertarsi di collegare il cavo LAN mentre il cavo di alimentazione CA è scollegato. (→ 18)

#### L'indicatore di modalità (giallo) continua a lampeggiare velocemente.

• Si è verificato un errore. Scollegare e ricollegare il cavo di alimentazione CA. Accendere l'unità e ritentare.

# Rete

#### Non è possibile collegarsi alla rete.

- La sicurezza Wi-Fi di questa unità supporta solo WPA2<sup>™</sup>. Il proprio router wireless deve essere quindi compatibile con WPA2<sup>™</sup>. Per informazioni sulla sicurezza supportata dal proprio router e su come modificare le impostazioni, consultare le istruzioni per l'uso o contattare il proprio provider Internet.
- Se la rete è impostata come invisibile, renderla visibile quando si imposta la rete per questa unità o effettuare una connessione con cavo LAN. (→ 18)
- Accertarsi che la funzione multicast sul router wireless sia abilitata.
- A seconda del router, il pulsante WPS potrebbe non funzionare. Provare altri metodi. (→ 12)

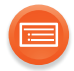

#### L'indicatore di rete (rosso) continua a lampeggiare.

 Questa unità non è collegata alla rete. Controllare la connessione di rete. (→ 12)

#### Impossibile selezionare questa unità come diffusori di output.

- Accertarsi che i dispositivi siano collegati alla stessa rete wireless a cui è collegata questa unità.
- Riconnettere i dispositivi alla rete.
- Spegnere e riaccendere il router wireless.

#### La riproduzione non si avvia. Il suono si interrompe.

- Se si utilizza la banda 2,4 GHz sul router wireless, contemporaneamente ad altri dispositivi che operano a 2,4 GHz, come microonde, telefoni, ecc., è possibile che la connessione si interrompa. Aumentare la distanza tra questa unità e i dispositivi in questione.
  - Se il proprio router wireless supporta la banda 5 GHz, tentare di usare la banda 5 GHz.

Per passare alla banda 5 GHz, ripristinare le impostazioni predefinite di fabbrica ( $\rightarrow$  30), ed effettuare nuovamente le impostazioni di rete usando un browser Internet ( $\rightarrow$  13). Al passaggio 6, accertarsi di selezionare il nome (SSID) della propria rete per la banda 5 GHz.

- Non posizionare questa unità all'interno di un armadietto in metallo perché potrebbe bloccare il segnale Wi-Fi.
- Posizionare questa unità più vicino al router wireless.
- Se diversi dispositivi wireless usano la stessa rete contemporaneamente a questa unità, provare a spegnere gli altri dispositivi o a ridurre il loro utilizzo della rete.
- Riconnettere i dispositivi alla rete.
- Spegnere e riaccendere il router wireless.
- Provare una connessione LAN via cavo. (→ 18)

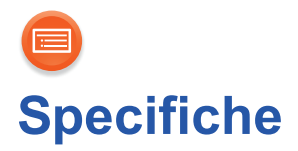

### SC-ALL8

I

### GENERALI

| Alimentazione                       |                            |
|-------------------------------------|----------------------------|
|                                     | CA da 220 V a 240 V, 50 Hz |
| Consumo di corrente                 |                            |
|                                     | 22 W                       |
| Consumo di corrente in standby      |                            |
|                                     | Circa 0,15 W               |
| (Quando è attivo "Standby di rete") |                            |
|                                     | Circa 3,0 W                |
| Dimensioni (L×A×P)                  |                            |
|                                     | 373 mm×224 mm×138 mm       |
| Massa                               |                            |
|                                     | Circa 4,2 kg               |
| Temperatura di esercizio            |                            |
| llmidità di esercizio               | 0 C a +40 C                |
|                                     |                            |

35~% a 80 % RH (senza condensa)

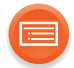

# SEZIONE AMPLIFICATORE

Potenza di uscita RMS

Canale anteriore (entrambi i canali pilotati)

20 W per canale (8  $\Omega),$  1 kHz, 10 % THD

Subwoofer

40 W (4 Ω), 100 Hz, 10 % THD

Potenza totale

80 W

4 O

# ■ DIFFUSORE ANTERIORE (S/D)

Unità diffusori

| 1. Woofer  | 8 cm tipo a cono×2                  |
|------------|-------------------------------------|
| 2. Tweeter | Tipo a semi-cupola 2,5 cm $	imes$ 2 |
| Impedenza  | 8 Ω                                 |

# SUBWOOFER

Unità diffusori 1. Subwoofer Impedenza

# SEZIONE Wi-Fi

Standard WLAN Gamma di frequenza Sicurezza Versione WPS IEEE802.11a/b/g/n Banda da 2,4 GHz / Banda da 5 GHz WPA2™ Versione 2.0

# SEZIONE TERMINALI

AUX Terminale Porta LAN

Stereo, spinotto da Ø3,5 mm 10 Base-T/100 Base-TX

12 cm tipo a cono×1

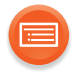

| Formato supporto | audio | (AllPlay | <b>'</b> ) |
|------------------|-------|----------|------------|
|------------------|-------|----------|------------|

| MP3/AAC                    |                                  |
|----------------------------|----------------------------------|
| Frequenza di campionamento | 32/44,1/48 kHz                   |
| Dimensione parola audio    | 16 bit                           |
| Numero canali              | 2 canali                         |
| Bit rate                   | 8-320 kbps                       |
| FLAC/ALAC                  |                                  |
| Frequenza di campionamento | 32/44,1/48/88,2/96/176,4/192 kHz |
| Dimensione parola audio    | 16 bit, 24 bit                   |
| Numero canali              | 2 canali                         |
| WAV                        |                                  |
| Frequenza di campionamento | 32/44,1/48/88,2/96/176,4/192 kHz |
| Dimensione parola audio    | 16 bit, 24 bit                   |
| Numero canali              | 2 canali                         |
|                            |                                  |

# ■ Formato supporto audio (DLNA)

| MP3                        |                                  |
|----------------------------|----------------------------------|
| Frequenza di campionamento | 32/44,1/48 kHz                   |
| Dimensione parola audio    | 16 bit                           |
| Numero canali              | 2 canali                         |
| Bit rate                   | 8-320 kbps                       |
| FLAC                       |                                  |
| Frequenza di campionamento | 32/44,1/48/88,2/96/176,4/192 kHz |
| Dimensione parola audio    | 16 bit, 24 bit                   |
| Numero canali              | 2 canali                         |
| WAV                        |                                  |
| Frequenza di campionamento | 32/44,1/48/88,2/96/176,4/192 kHz |
| Dimensione parola audio    | 16 bit, 24 bit                   |
| Numero canali              | 2 canali                         |
|                            |                                  |

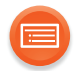

#### 

- Le specifiche possono essere modificate senza preavviso.
- La massa e le dimensioni sono approssimate.
- La distorsione armonica totale viene misurata con un analizzatore digitale di spettro.
- I file in formato FLAC non compresso potrebbero non funzionare correttamente.
- Il formato audio a frequenza di campionamento elevata (superiore a 88,2 kHz) viene riprodotto con downsampling come indicato sotto.
  - 88,2 kHz/176,4 kHz  $\rightarrow$  44,1 kHz
  - 96 kHz/192 kHz  $\rightarrow$  48 kHz

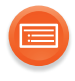

# SC-ALL3

| <b>■ GENERALI</b> |
|-------------------|
|-------------------|

| Alimentazione                                                                                                    |                                      |
|----------------------------------------------------------------------------------------------------|--------------------------------------|
| Consumo di corrente                                                                                                    | CA da 220 V a 240 V, 50 Hz           |
|                                                                                                    | 14 W                                 |
| Consumo di corrente in stand                                                                                                    | by                                   |
|                                                                                                    | Circa 0,2 W                          |
| (Quando è attivo "Standby di ret                                                                                                    | e″)<br>Circa 3.0 W                   |
|                                                                                                    |                                      |
| Dimensioni (L×A×P)                                                                                                    |                                      |
| Collocazione in orizzontale                                                                                                    | 248 mm×131 mm×155 mm                 |
| Collocazione in verticale                                                                                                    | 131 mm $	imes$ 248 mm $	imes$ 165 mm |
| Massa                                                                                                    |                                      |
| <b>T</b> errer and the state in the state in the state is a state in the state is a state in the state is a state in the state is a state is a state | Circa 2,5 kg                         |
| Temperatura di esercizio                                                                                                    | 0.00 - + 40.00                       |
| Umidità di esercizio                                                                                                    | 0 0 4 40 0                           |
|                                                                                                    | 35 % a 80 % RH (senza condensa)      |
|                                                                                                    |                                      |
| SEZIONE AMPLIFICATO                                                                                                    |                                      |
| Potenza di uscita RMS                                                                                                    | oppoli pilototi)                     |
| Canale anteriore (entramplind                                                                                                    | 20 W per canale (8 O) 1 kHz 10 % THD |
| Potenza totale                                                                                                    |                                      |
|                                                                                                    | 40 W                                 |
|                                                                                                    |                                      |

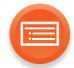

# DIFFUSORE ANTERIORE (S/D)

Unità diffusori

1. Woofer 2. Tweeter Impedenza 8 cm tipo a cono $\times$ 2 Tipo a semi-cupola 2,5 cm $\times$ 2 8  $\Omega$ 

# SEZIONE Wi-Fi

Standard WLAN Gamma di frequenza Sicurezza Versione WPS IEEE802.11a/b/g/n Banda da 2,4 GHz / Banda da 5 GHz WPA2™ Versione 2.0

# SEZIONE TERMINALI

AUX Terminale Porta LAN

Stereo, spinotto da Ø3,5 mm 10 Base-T/100 Base-TX

# ■ Formato supporto audio (AllPlay)

| MP3/AAC                    |                                  |
|----------------------------|----------------------------------|
| Frequenza di campionamento | 32/44,1/48 kHz                   |
| Dimensione parola audio    | 16 bit                           |
| Numero canali              | 2 canali                         |
| Bit rate                   | 8-320 kbps                       |
| FLAC/ALAC                  |                                  |
| Frequenza di campionamento | 32/44,1/48/88,2/96/176,4/192 kHz |
| Dimensione parola audio    | 16 bit, 24 bit                   |
| Numero canali              | 2 canali                         |
| WAV                        |                                  |
| Frequenza di campionamento | 32/44,1/48/88,2/96/176,4/192 kHz |
| Dimensione parola audio    | 16 bit, 24 bit                   |
| Numero canali              | 2 canali                         |
|                            |                                  |

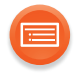

## Formato supporto audio (DLNA)

| MP3                        |                                  |
|----------------------------|----------------------------------|
| Frequenza di campionamento | 32/44,1/48 kHz                   |
| Dimensione parola audio    | 16 bit                           |
| Numero canali              | 2 canali                         |
| Bit rate                   | 8-320 kbps                       |
| FLAC                       |                                  |
| Frequenza di campionamento | 32/44,1/48/88,2/96/176,4/192 kHz |
| Dimensione parola audio    | 16 bit, 24 bit                   |
| Numero canali              | 2 canali                         |
| WAV                        |                                  |
| Frequenza di campionamento | 32/44,1/48/88,2/96/176,4/192 kHz |
| Dimensione parola audio    | 16 bit, 24 bit                   |
| Numero canali              | 2 canali                         |
|                            |                                  |

#### $\square$

- Le specifiche possono essere modificate senza preavviso.
- La massa e le dimensioni sono approssimate.
- La distorsione armonica totale viene misurata con un analizzatore digitale di spettro.
- I file in formato FLAC non compresso potrebbero non funzionare correttamente.
- Il formato audio a frequenza di campionamento elevata (superiore a 88,2 kHz) viene riprodotto con downsampling come indicato sotto.
  - 88,2 kHz/176,4 kHz  $\rightarrow$  44,1 kHz
  - 96 kHz/192 kHz  $\rightarrow$  48 kHz

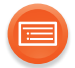

Qualcomm<sup>®</sup> AllPlay<sup>™</sup> la piattaforma smart media è un prodotto di Qualcomm Connected Experiences, Inc.

Qualcomm è un marchio di Qualcomm Incorporated, registrato negli Stati Uniti ed in altri paesi ed usato con autorizzazione.

AllPlay e l'icona AllPlay sono marchi di Qualcomm Connected Experiences, Inc., e sono usati con autorizzazione.

Questo prodotto contiene software Spotify, che è soggetto a licenze di terzi che si trovano qui: ww.spotify.com/connect/third-party-licenses

Google Play e Android sono marchi di Google Inc.

DLNA, the DLNA Logo and DLNA CERTIFIED are trademarks, service marks, or certification marks of the Digital Living Network Alliance.

App Store è un marchio di servizio di Apple Inc.

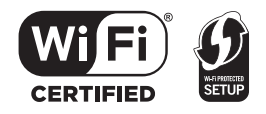

Il logo Wi-Fi CERTIFIED è un marchio di certificazione rilasciato da Wi-Fi Alliance. Il marchio Wi-Fi Protected Setup è un marchio di Wi-Fi Alliance. "Wi-Fi", "Wi-Fi Protected Setup" e "WPA2" sono marchi o marchi registrati di Wi-Fi Alliance.

Windows è un marchio o un marchio registrato della Microsoft Corporation negli Stati Uniti e in altri paesi.

MPEG Layer-3, tecnologia di codifica audio con licenza della Fraunhofer IIS e Thomson.

Manufactured by: Panasonic Corporation Kadoma, Osaka, Japan Importer for Europe: Panasonic Marketing Europe GmbH Panasonic Testing Centre Winsbergring 15, 22525 Hamburg, Germany

Panasonic Corporation

Web Site: http://panasonic.net

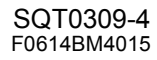

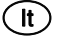